# Créer un dossier de débit.

Pour les débits directs (SEPA- Débit Direct Basique) et pour les transferts / crédit (SEPA-Transfercrédit).

Trouvez la fenêtre Données de Débit direct sous **Comptes/Paiement-Interface**:

| 3elegloser I        | Datenträ   | geraus    | tausch |               |      |                    |   | ?                    | $\times$ |
|---------------------|------------|-----------|--------|---------------|------|--------------------|---|----------------------|----------|
| Layout              |            |           |        |               |      |                    | 2 | 💾 Ausgeben           |          |
| Format:             | SEPA       |           |        |               | Ē    | ditieren           | - |                      |          |
| Laufwerk            | D:\SEPA\   |           |        |               |      |                    |   |                      |          |
| Ziel:               | Schmeddi   | ng Soft S | ys     |               |      |                    |   |                      |          |
|                     | Bank:      | BANK 4    | 4711   | -             |      | (                  | 3 | o Prüfen             |          |
| Personengru         | ppe        |           |        |               |      |                    |   |                      |          |
| Alle Konta          | kte        |           |        | •             | D    | efi <u>n</u> ieren |   | Buchungsfilt         | er       |
| <u>R</u> eihenfolge |            |           |        |               |      | ] ⊻on-Bis          |   |                      |          |
| Suchkennz           | teichen    |           |        | •             | В    | earbe <u>i</u> ten |   | 🛃 Ver <u>m</u> erken |          |
| 🗹 <u>F</u> älligkei | ts-Bereich | von       |        |               | bis  | 23.03.22           |   |                      |          |
| Nur Saldo           |            | von       | 5,00   |               | bis  | 1000000,00         |   |                      |          |
| Nur offene          | Posten bei | ücksichti | igen   | •             |      |                    |   |                      |          |
| Nur MIT Ei          | nzugsermäd | htigung   | C, G   | $\overline{}$ | D    | efinieren          |   |                      |          |
| 🗹 Familien          | zusammen   | fassen    | Getrer | nte           | Rech | inung zusi 🔻       |   | 📑 Ende               |          |

La procédure doit être la suivante:

- 1. Vérifier les paramètres
- 2. Éditer et imprimer la fiche d'accompagnement
- 3. Imprimer la liste de contrôle

# Paramètres - Fichier de prélèvement

Pour ce faire, veuillez cliquer sur *Editer*.

| Belegloser Datenträgeraustausch                               | ×                    |
|---------------------------------------------------------------|----------------------|
| Layout                                                        | Ausgeben             |
| Laufwerk C:\<br>Ziel: Katharinas Spielwiese<br>Konto:<br>BLZ: |                      |
| Bank:                                                         | Prüfen               |
| Personengruppe                                                |                      |
| Alle Personen   Definieren                                    | Buchungsfilter       |
| Reihenfolge                                                   |                      |
| Alphabet (Namen)                                              | 🎕 Ver <u>m</u> erken |
| Fälligkeits-Bereich von bis 19.11.10                          |                      |
| Nur Saldo 💌 von 5,00 bis 999999,99                            |                      |
| Nur offene Posten berücksichtigen                             |                      |
| Nur MIT Einzugsermächtigung C, G 📃 Definieren                 |                      |
| Familien zusammenfassen Getrennte Rechnung zus                | 🗵 Ende               |

### La fenêtre suivante s'ouvre:

| Einstellungen - Abbud                                    | chungs-Datei                                                                                                    | ×            |
|----------------------------------------------------------|----------------------------------------------------------------------------------------------------|--------------|
| Grundeinstellunge<br>Verwendungszweck                    | n Ergänzungen Bankverbindung                                                                                      | ✓ <u>O</u> K |
| (mit <rg_nr> R<br/>Zielpfad der Abbuch<br/>2 P:\</rg_nr> | echnungsnummer einfügen)<br>ungsdatei:                                                                            |              |
| Dateiname:                                               | SEPA-R.XML                                                                                                    |              |
| Format:                                                  | DTAUS<br>SEPA Version 3.0 PAIN.008.001.02<br>SEPA Version 2.7 PAIN.008.003.02<br>SEPA Version 2.6 PAIN.008.002.02 |              |

Remplissez les champs suivants avec attention:

- 1. Le*motif du paiement* est visible dans le relevé de compte du client.
- Le Chemin d'accès du fichier sauvegardé peut être un support de données (par exemple une clé USB), mais il peut aussi être un dossier sur votre ordinateur. C'est là que le fichier "SEPA.XML" est créé (en option aussi "DTAUS" jusqu'au 31.01.2014), que vous pouvez soit

ļ

transférer jusqu'à la banque, soit directement lire dans votre programme bancaire en ligne.

3. Plusieurs **Formats SEPA** sont disponibles. Si votre banque ne supporte pas encore le format SEPA actuel 3.0 avec des fichiers XML PAIN.008.001.02, vous avez également le choix entre le format SEPA 2.7 avec des fichiers XML PAIN.008.003.02 et l'ancien format SEPA 2.6 avec des fichiers XML PAIN.008.002.02. Pendant la période de transition, vous pouvez choisir ici. De même, le format DTAUS est encore disponible.

Continuez avec l'onglet "Amendements":

| instellungen - Abbuchungs-Datei                                                                                                    | 8       |
|----------------------------------------------------------------------------------------------------|---------|
| Grundeinstellungen Ergänzungen Bankverbindung                                                                                                    |         |
| <ul> <li>Familienmitglieder-Teilsummen</li> <li>Artikel-Auflistung</li> <li>kompakt</li> <li>Mehrwertsteuer</li> </ul>                                                                            | Abbruch |
| Bei SEPA hat der Verwendungszweck nur 140 Zeichen<br>DTAUS erlaubt maximal 13 Erweiterungszeilen zu je 27<br>Zeichen<br>Werden diese Grenzen überschritten muss der Rest be-<br>schnitten werden! |         |
| Maximalzahl: 13<br>Diese Angabe wirkt sich bei SEPA nur noch auf den Aus-<br>druck der Abbuchungsdatei aus                                                                                        |         |

- Vous pouvez sélectionner l'Amendement qui correspond à vos besoins. En sélectionnant les "subtotaux des membres d'une famille" signifie par exemple que le relevé de compte d'un client inclus aussi combien sera facturé au partenaire ou aux enfants.
- 2. Veuillez tenir compte du texte dans le champ marqué!!

| Einstellungen - Abbuchungs-Datei              | X |
|-----------------------------------------------|---|
| Grundeinstellungen Ergänzungen Bankverbindung |   |
| O Bankverbindung bearbeiten                   |   |
| Konto-Inhaber: (                              |   |
| Bank:                                         |   |
| Bankleitzahl:                                 |   |
| Konto-Nummer:                                 |   |
| BIC:                                          |   |
| IBAN:                                         |   |
| Gläubiger-ID: I                               |   |
|                                               |   |
|                                               |   |

Continuez avec l'onglet "Détails bancaire":

Vous pouvez modifier les détails du compte sous *Modifier les comptes bancaire*.

Confirmez avec **OK**. Vous serez renvoyé à la fenêtre initiale ou vous pouvez faire les réglages basiques.

| Belegloser Datenträgeraustausch                | ×                    |
|------------------------------------------------|----------------------|
| Layout                                         | Ausgeben             |
| Ziel:                                          |                      |
|                                                | Prüfen               |
| Personengruppe                                 |                      |
| Alle Personen 💽 Defi <u>n</u> ieren 3          | Buchungsfilter       |
| Reihenfolge                                    |                      |
| Alphabet (Namen)                               | 🍇 Ver <u>m</u> erken |
| ▼ Fälligkeits-Bereich von bis 25.11.10         |                      |
| Nur Saldo 💌 von 5,00 bis 999999,99             |                      |
| Nur offene Posten berücksichtigen 👤 🙎          |                      |
| Nur MIT Einzugsermächtigung C 🔄 🔄 Definieren   |                      |
| Familien zusammenfassen Getrennte Rechnung zus | Ende                 |

Réglez les paramètres généraux sous (1).

Faites attention lorsque vous choisissez le groupe de personnes et la date butoir.

(2) est aussi important, ici vous devez faire attention aux **Familles associées**.

Le bouton **Définir**...vous permet de spécifier quel débit direct et valide pour quelles parties de compte. Si CLUB est sélectionné pour les parties de débit direct et que vous choisissez C ici, vous verrez tous les montants pour toutes les personnes pour qui « CLUB » est sélectionné.

La partie paramétrée ici automatiquement détermine la sélection automatique correcte pour l'impression des factures (cela doit être spécifié dans la mise en page des factures), si les commentaires sont imprimés sur la facture et que la facture doit être retirée ou versée.

dans le champ rouge: Sélectionnez les parties de comptes affectés uniquement

| Gültige Ei       | nzugsermächtigungen festlegen                                                                                                    |
|------------------|----------------------------------------------------------------------------------------------------|
| Besti<br>Gültig: | <ul> <li>mmen Sie hier, welche Einzugsermächtigungen für diesen Kontenbereich gültig sind.</li> <li>Club</li> <li>GmbH</li> <li>KG</li> <li>Haken Sie hier nur die betroffenen Kontenbereiche an.</li> <li>Spinde</li> <li>Proshop</li> <li>Restaurant</li> </ul> |
| 0                | Bezeichnungen bearbeiten F7                                                                                                    |

Sélectionnez les parties de compte affectées. Assurez-vous que ces parties soient aussi actives dans le champ bancaire des personnes qui doivent être facturées, car sinon le filtre ne pourra pas fonctionner. Vous pouvez aussi les modifier après avoir appuyé sur le bouton **Entrer les noms F7**.

| Einzugsermäc                  | htigungen festlegen                                                                                           | [X]          |
|-------------------------------|----------------------------------------------------------------------------------------------------|--------------|
| Geben<br>di<br>ACHTUN         | Sie hier Kürzel und Bezeichnung für<br>e Einzugsermächtigungen ein:<br>G: Das Kürzel darf nicht Joder Nisein! | ✓ <u>O</u> K |
| Kurz<br>G<br>K<br>S<br>P<br>R | Bezeichnung<br>Club<br>GmbH<br>KG<br>Spinde<br>Proshop<br>Restaurant                                          |              |

Ces paramètres peuvent être trouvés sous Définir débit direct.

# Filtre pour les réservations

Vous pouvez régler un **filtre pour les réservations** (3) pour les collections. C'est particulièrement utile et important pour vos collections mensuelles. Par exemple, si vous créez une facture en Janvier pour tous les articles du mois pour toute une année, il est important que vous sélectionniez la date butoir pour certains articles en utilisant le filtre. Vous pouvez aussi spécifier ici que seuls les produits facturés doivent être considérés. C'est important si vous avez aussi fait des paiements durant l période respective (donc ils ne seront pas déduits).

| Buchungsfilter bestimmen                           | X         |
|----------------------------------------------------|-----------|
| Geben Sie an, welche Buchungen ausgewertet werden: |           |
| Beitragsfilter gewünscht                           | X Abbruch |
| <u>Artikel wählen</u>                              |           |
|                                                    |           |
|                                                    |           |
|                                                    |           |
|                                                    |           |
|                                                    |           |
| Artikel-Datum: von: 01.01.11 bis: 31.01.11         |           |
| bis 06:00 Uhr auf den Vortag                       |           |
| Nur diese Mareneruppen:                            |           |
|                                                    |           |
| und diese Warengruppen nicht:                      |           |
|                                                    |           |
| und dieser Textfilter:                             |           |
|                                                    |           |
|                                                    |           |
| buchungsstatus:                                    |           |

Apres avoir fait tous les réglages vous pouvez procéder au débit.

| und dieser Textfilt | er: | /                        |  |
|---------------------|-----|--------------------------|--|
|                     |     |                          |  |
| Buchungsstatus:     | →₽○ | Verbucht, aber nicht 0 💌 |  |

# Créer le fichier de débit.

| Belegloser Datenträgeraustausch                                                                                                    | ×                    |
|----------------------------------------------------------------------------------------------------|----------------------|
| Layout       Laufwerk     C:\USERS\KATHAR~1\DE!     Editieren       Ziel:     Katharinas Spielwiese       Konto:     BLZ:       Bank:     V | Ausgeben             |
| Personengruppe                                                                                                    |                      |
| Alle Personen   Cefi <u>n</u> ieren                                                                                                    | Buchungsfilter       |
| Reihenfolge                                                                                                    |                      |
| Alphabet (Namen)                                                                                                    | 🗞 Ver <u>m</u> erken |
| Fälligkeits-Bereich von bis 31.12.10                                                                                                    |                      |
| Nur Saldo 💌 von 5,00 bis 999999,99                                                                                                    |                      |
| Nur offene Posten berücksichtigen                                                                                                    |                      |
| Nur MIT Einzugsermächtigung C 🗾 Definieren                                                                                                  |                      |
| Familien zusammenfassen Getrennte Rechnung zu:                                                                                              | Ende                 |

Sélectionnez les personnes après avoir appuyer sur le bouton *Exportation* (1) et n'oubliez pas d'imprimer la note jointe. *Vérifiez* (2) le résultat en fonction de la liste de vérification.

Vous allez maintenant voir un symbole de disquette dans les comptes des personnes concernées. Vous pouvez recommencer ce processus aussi souvent que nécessaire si il y a des erreurs.

| U | msatzkor                              | nto - CLUB                                                                            |                                              |                                  |                              |                                        | ×                      |
|---|---------------------------------------|---------------------------------------------------------------------------------------|----------------------------------------------|----------------------------------|------------------------------|----------------------------------------|------------------------|
|   | Frohgem                               | uth, Heribert (frhe)<br>Information                                                   | Datum                                        | Zeit S                           | Netto                        | Brutto <u>OK</u>                       |                        |
|   | <mark>⊟ Rech</mark> i<br>jakt<br>jakt | nung 20100004<br>Jahresbeitrag Aktive<br><- Frohgemuth, Heike<br>Jahresbeitrag Aktive | 17.11.10<br>04.03.10<br>17.11.10<br>01.01.11 | 14:22<br>10:12 N<br>14:22 N<br>J | 1550,42<br>250,00<br>1050,42 | 1750,00<br>250,00<br>250,00<br>1250,00 | Beitr. <u>W</u> ah(F2) |

# Commencer l'exportation.

Dès que vous cliquez sur **Exporter** et sélectionnez Core ou COR1, on va vous demander d'entrer la date pour le débit direct. La date est stockée dans le fichier et peut donc aussi être utilisée pour reparamétrer le débit direct (plus d'information sur ce point plus tard). Décidez si vous voulez faire circuler les débits direct initiaux et suivant séparément, et sélectionnez le champ en fonction de votre décision.

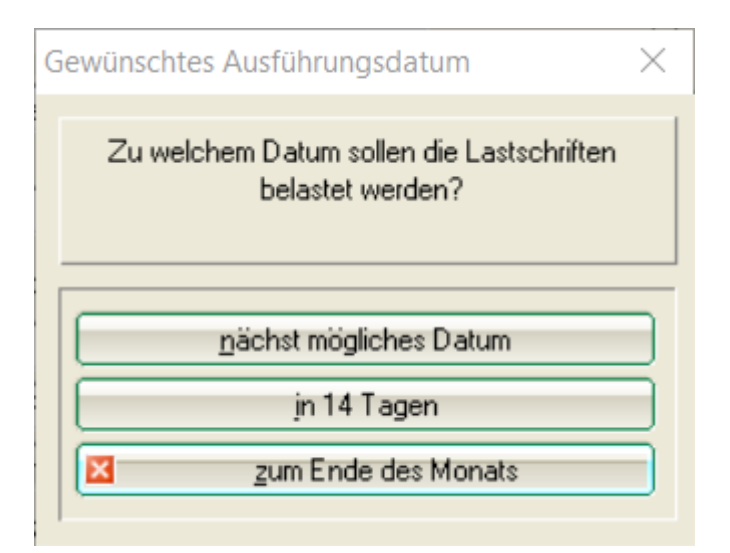

| Export SEPA Lastschriften Starten                                                                                                    | ×         |
|----------------------------------------------------------------------------------------------------|-----------|
| Bitte geben Sie hier eine Information zum Export ein:                                                                                                    |           |
| Der Export wird dann mit dieser Bemerkung gespeichert. Innerhalb eines<br>Tages werden Exporte mit gleicher Information überschrieben. Durch unter-<br>schiedliche Texte kann man mehrere Exporte pro Tag speichern.<br>Beachten Sie aber, dass im Ausgabe-Ziel immer nur eine Ausgabe-Datei<br>gespeichert werden kann! | X Abbruch |
| <ul> <li>Folge-Lastschriften ausgeben. Gewünschtes Ausführungsdatum: 16.03.2017</li> <li>Einmal-Lastschriften ausgeben. Gewünschtes Ausführungsdatum: 16.03.2017</li> </ul>                                                                                                    |           |
| Banken sind nicht verpflichtet, Auftragsdaten zu verarbeiten,<br>die mehr als 15 Kalendertage VOR dem Ausführungsdatum ein-<br>geliefert wurden.                                                                                                    |           |
|                                                                                                    |           |

PC CADDIE détecte automatiquement si le débit direct est initial ou suivant (en se basant sur la si la case "dernière utilisation" dans les Détails SEPA de la personne est vide ou non).

Les débits direct initial ou suivant peuvent apparaitre dans le fichier SEPA, ceci est assure par le standard SEPA.

Dans le cas de figure de problèmes avec une banque, vous pouvez lisser la date butoir vide pour l'un

des deux types, PC CADDIE créera un fichier avec uniquement l'autre type de débit direct. Apres vous pourrez créer un autre fichier, ce coup-ci en laissant le champ pour l'autre date vide. Vous aurez deux fichier, chaqu'un avec uniquement des débits initiaux ou des suivants (par exemple SEPA-FRST.XML et SEPA-RCUR.XML).

PCC complète le nom de fichier avec l'un des identifiants suivant, pour identifier le type de contrat inclus:

| -CORR | Débits initiaux et suivants (ou les deux)                                   |
|-------|-----------------------------------------------------------------------------|
| -FRST | Debits initiaux uniquement                                                  |
| -RCUR | Débits suivants uniquement                                                  |
| -COR1 | COR1-debits (Possibilité de mélange de COR1-debits initiaux et de suivants) |
| -F1   | Uniquement des débits COR1 initiaux                                         |
| -R1   | Uniquement des débits COR1 suivants                                         |
| -CRED | Credits                                                                     |

# Credits

ASTUCE: Des crédit/transferts peuvent aussi être créés (SEPA- Credit Transfert).

Veuillez noter qu'un crédit <u>ne peut pas</u> être associé avec un débit. Deux étapes sont nécessaires pour les transferts et les débits directs.

{:de:umsaetze:dtausabbuchungsdatei:gutschriftssalden.png|}}

- 1. Choisissez le **Solde de crédit** pour générer un crédit.
- Sélectionnez "AVEC ou SANS débit direct", pour que les personnes <u>sans</u> débit direct mandate puisse aussi recevoir un crédit, dans ce but les données de leurs banques doivent aussi être stockées.

!

Veuillez vérifier en avance si vous avez l'autorisation de transfert dans le programme bancaire.

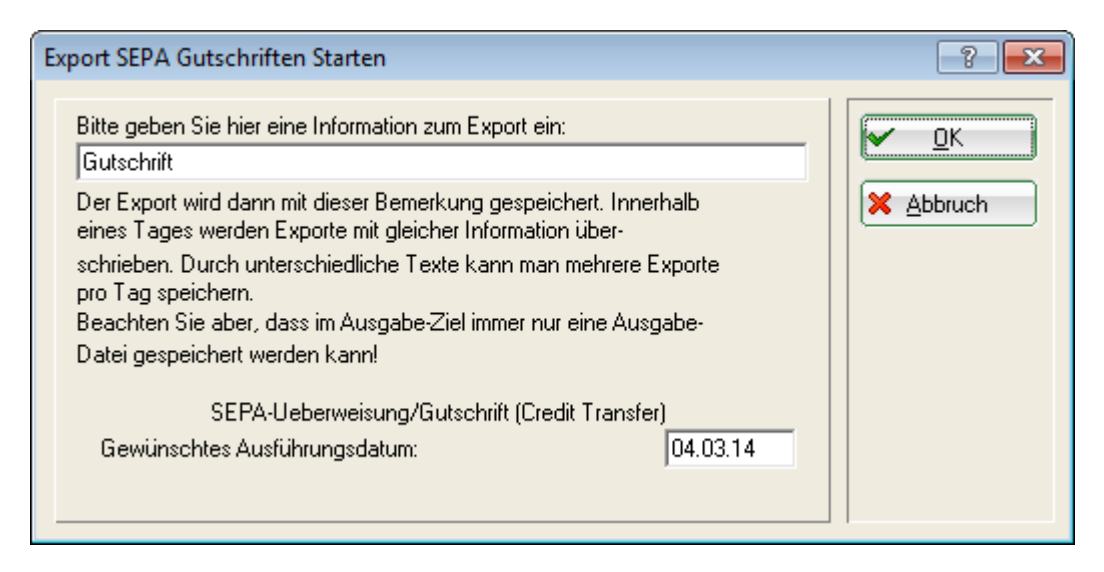

Les autres paramètres sont là pour la génération de débits. De plus, vous avez la possibilité d'utiliser la fonction de réinitialisation des débits.